Install Android Application:

1. Open the settings panel by tapping the location highlighted below

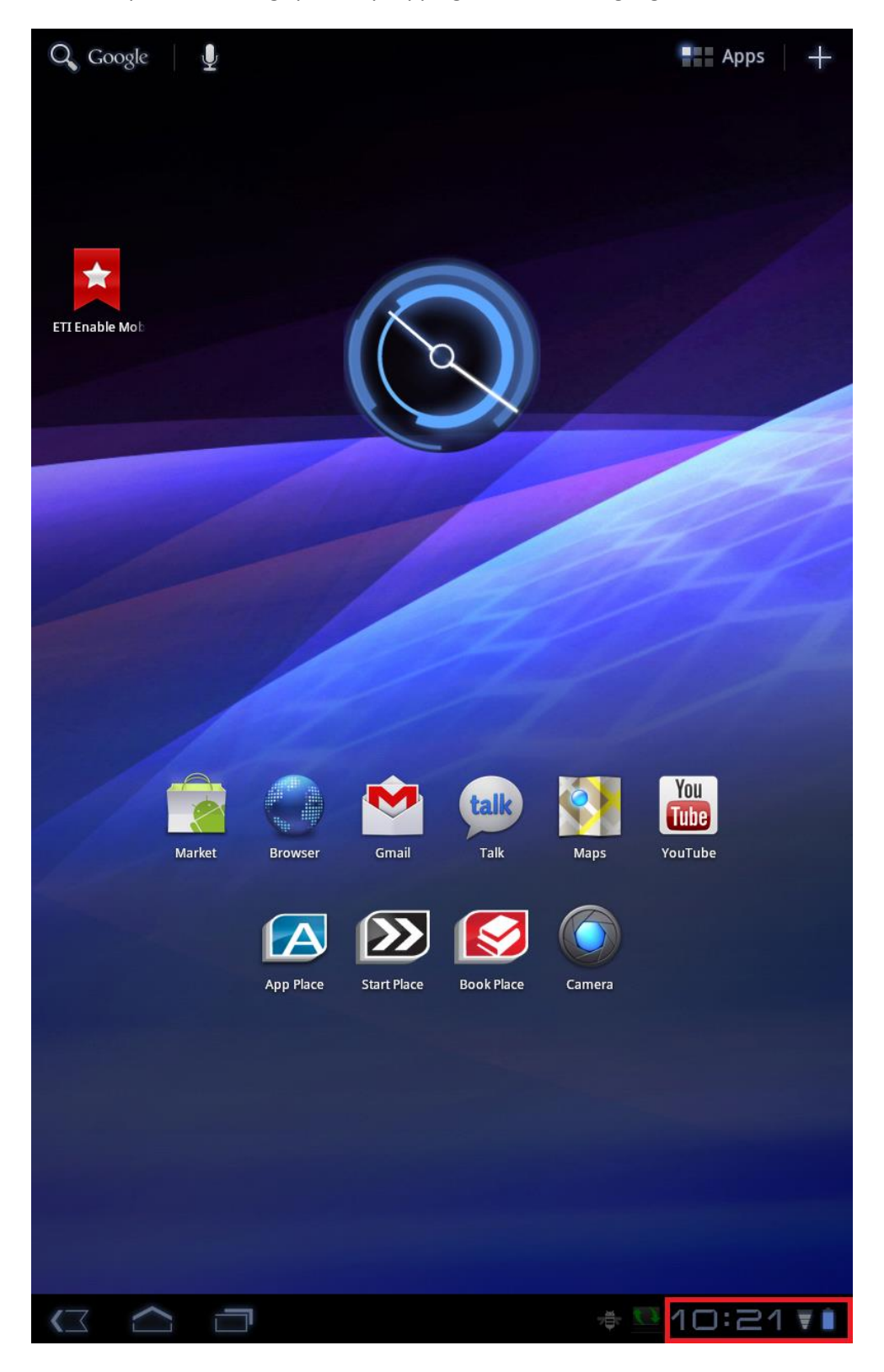

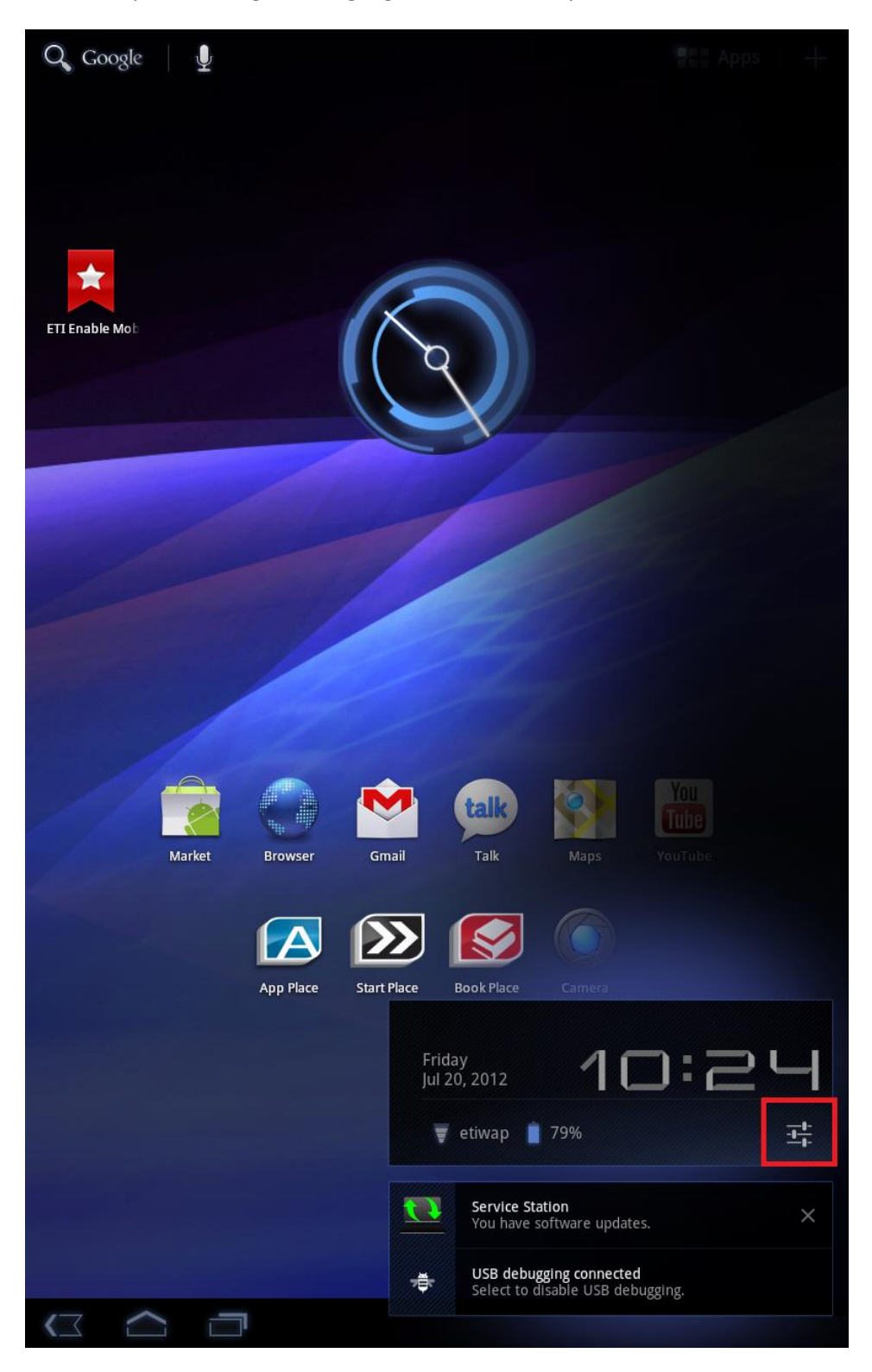

2. Tap the settings icon highlighted below to expand the menu

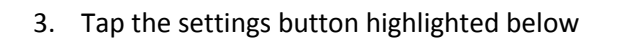

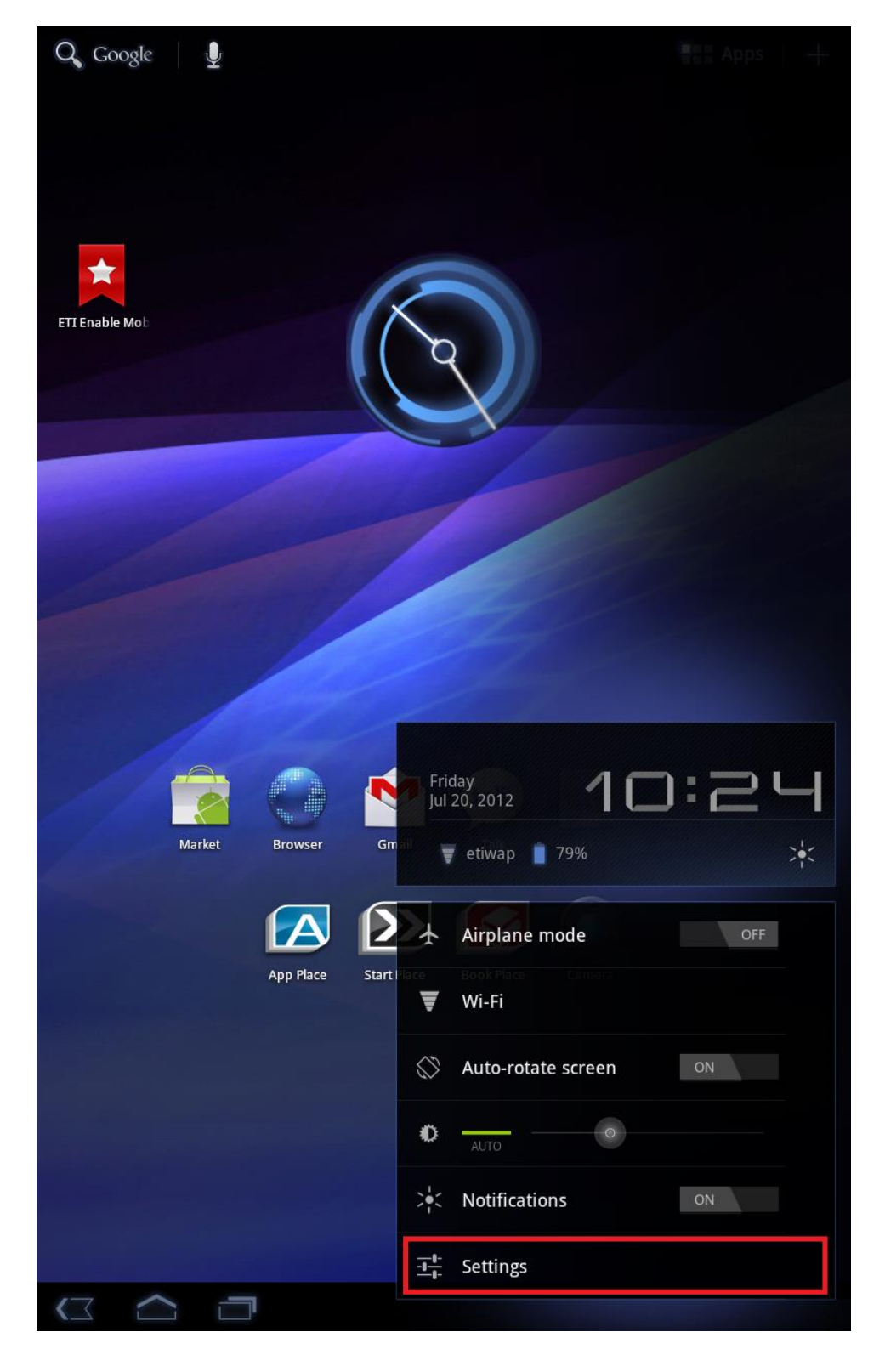

4. Select the applications menu item highlighted below

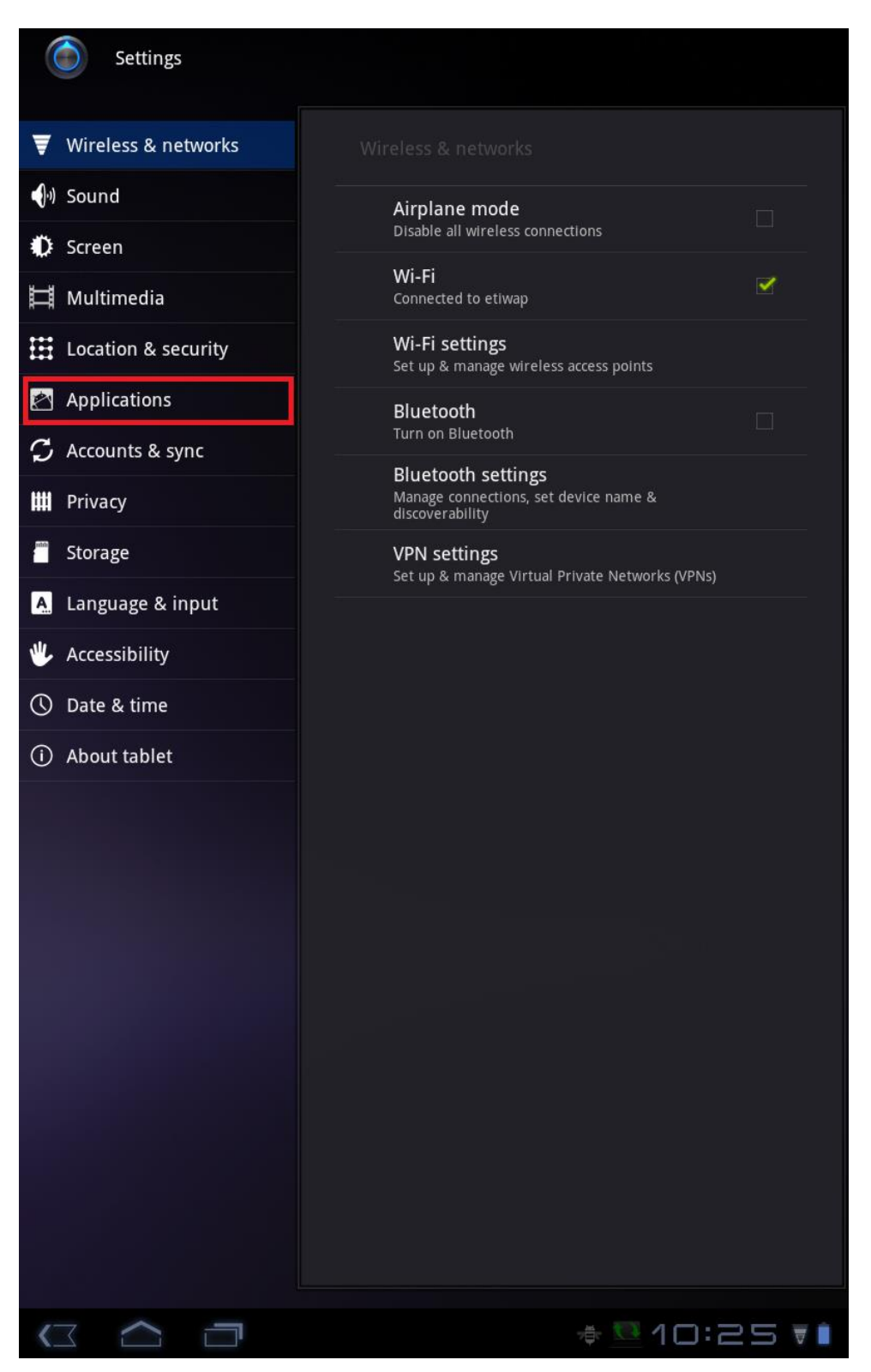

5. Make sure the "Unknown sources" box is checked like below

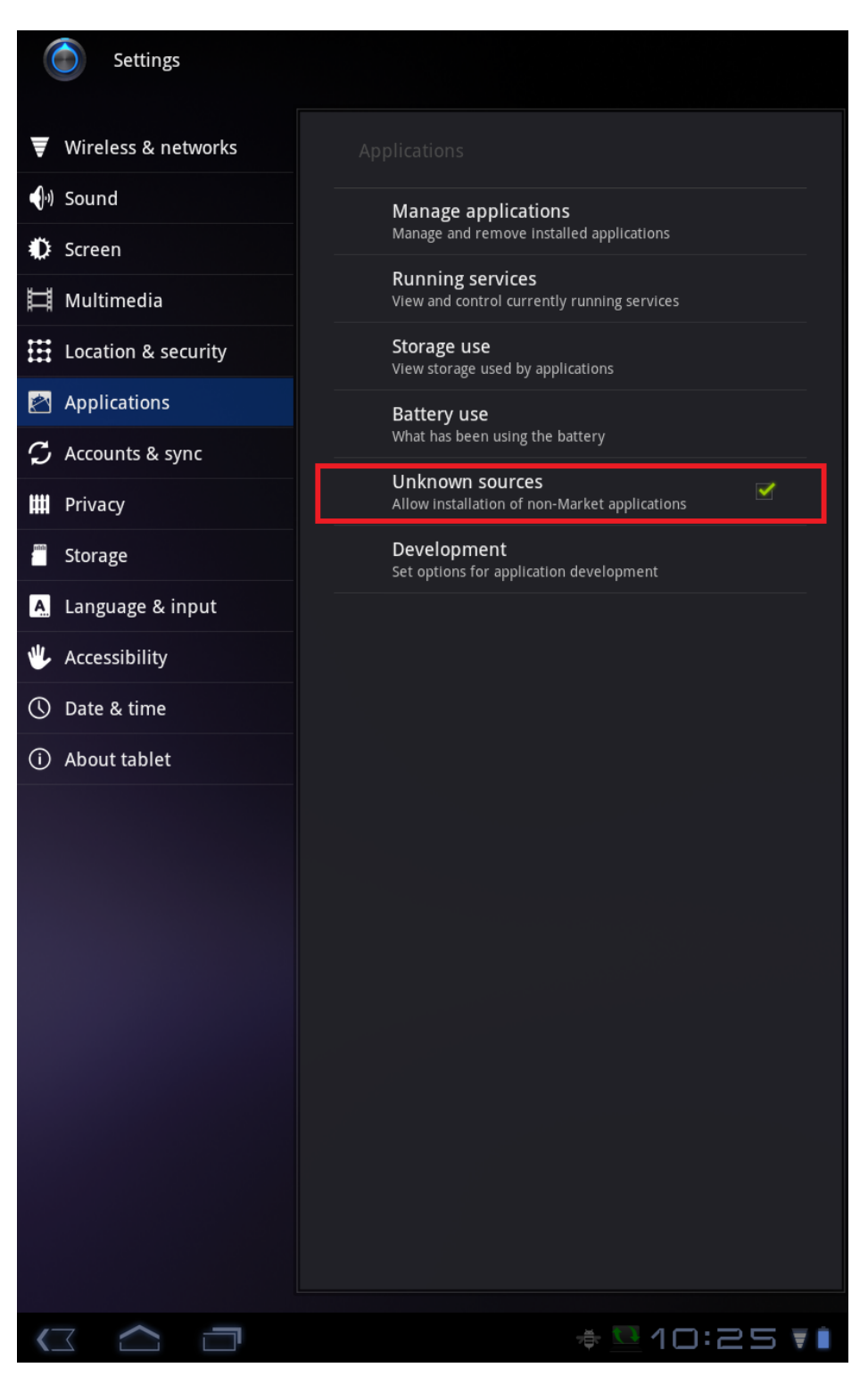

## 6. Tap the Home Button highlighted below

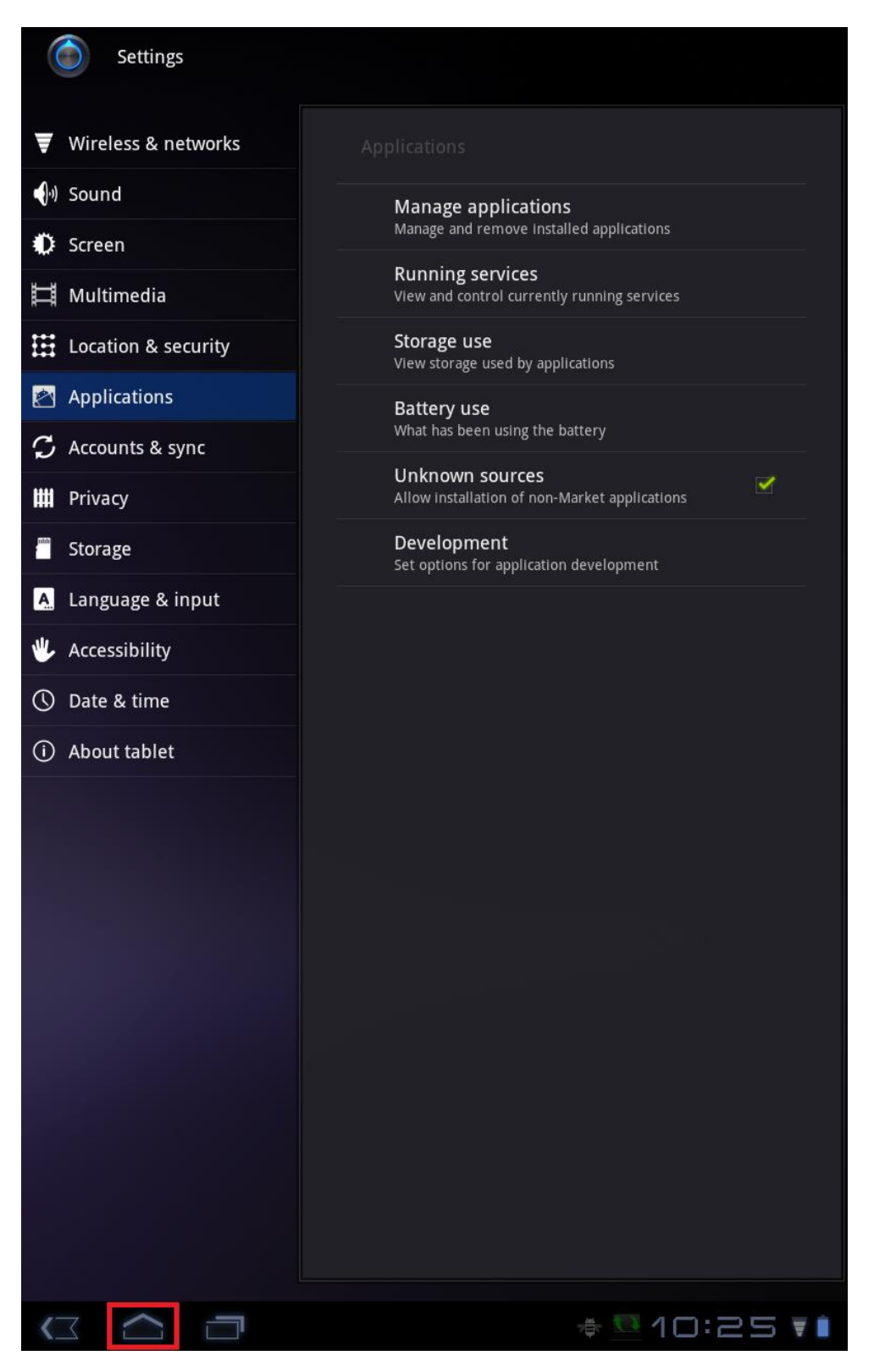

7. Tap Browser on the homescreen

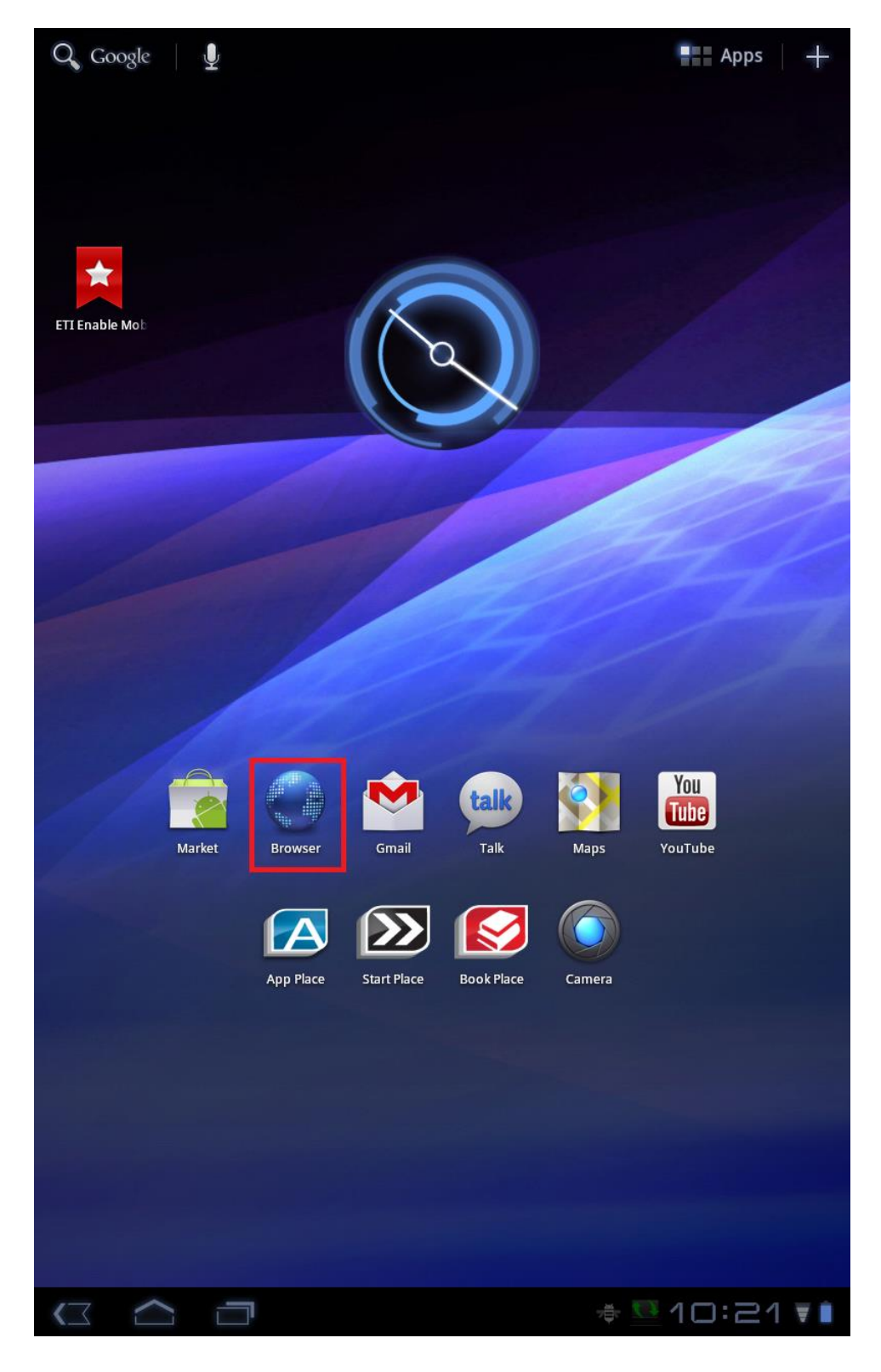

- 8. Navigate to the mobile app URL
- 9. Tap Download Android Client

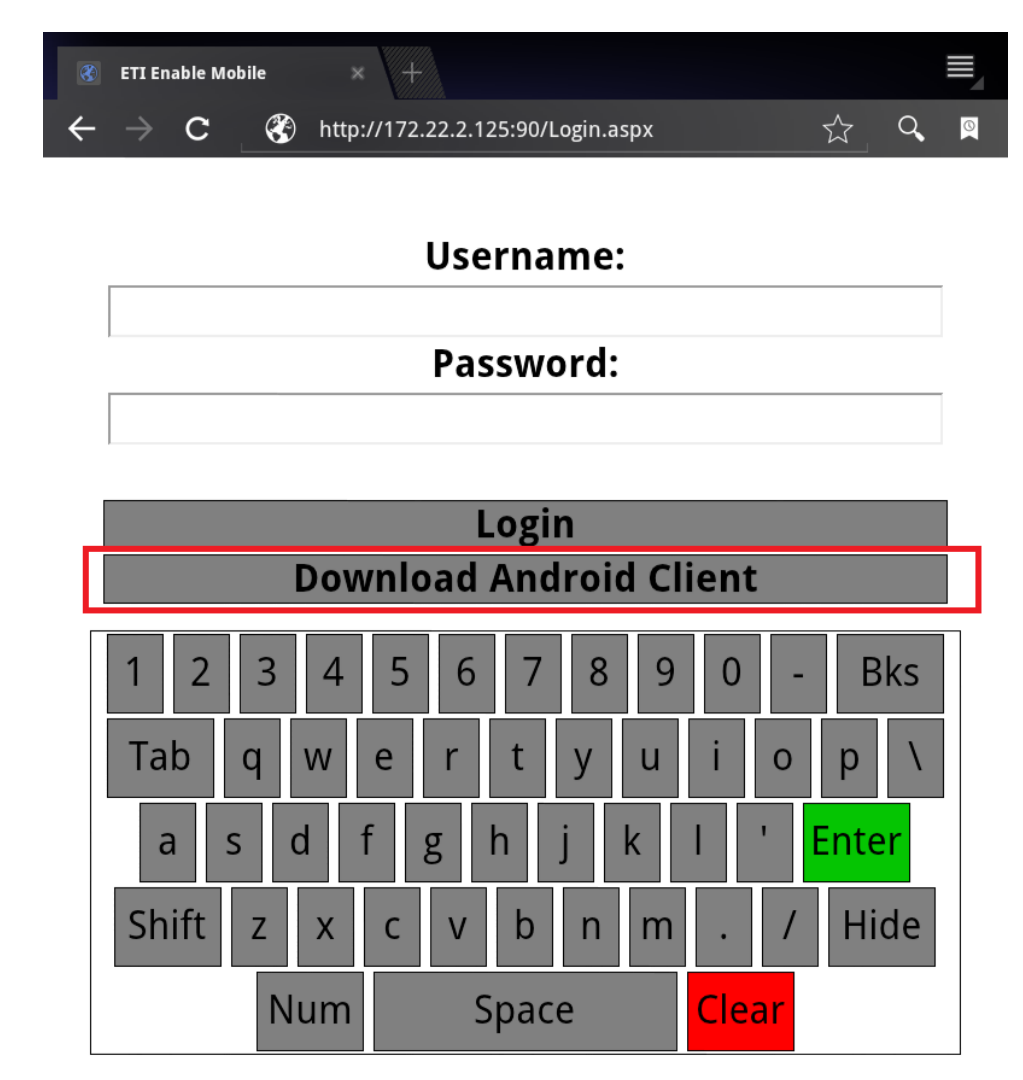

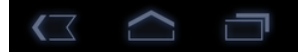

10. An Icon will show up in the bottom taskbar highlighted below. Tap it.

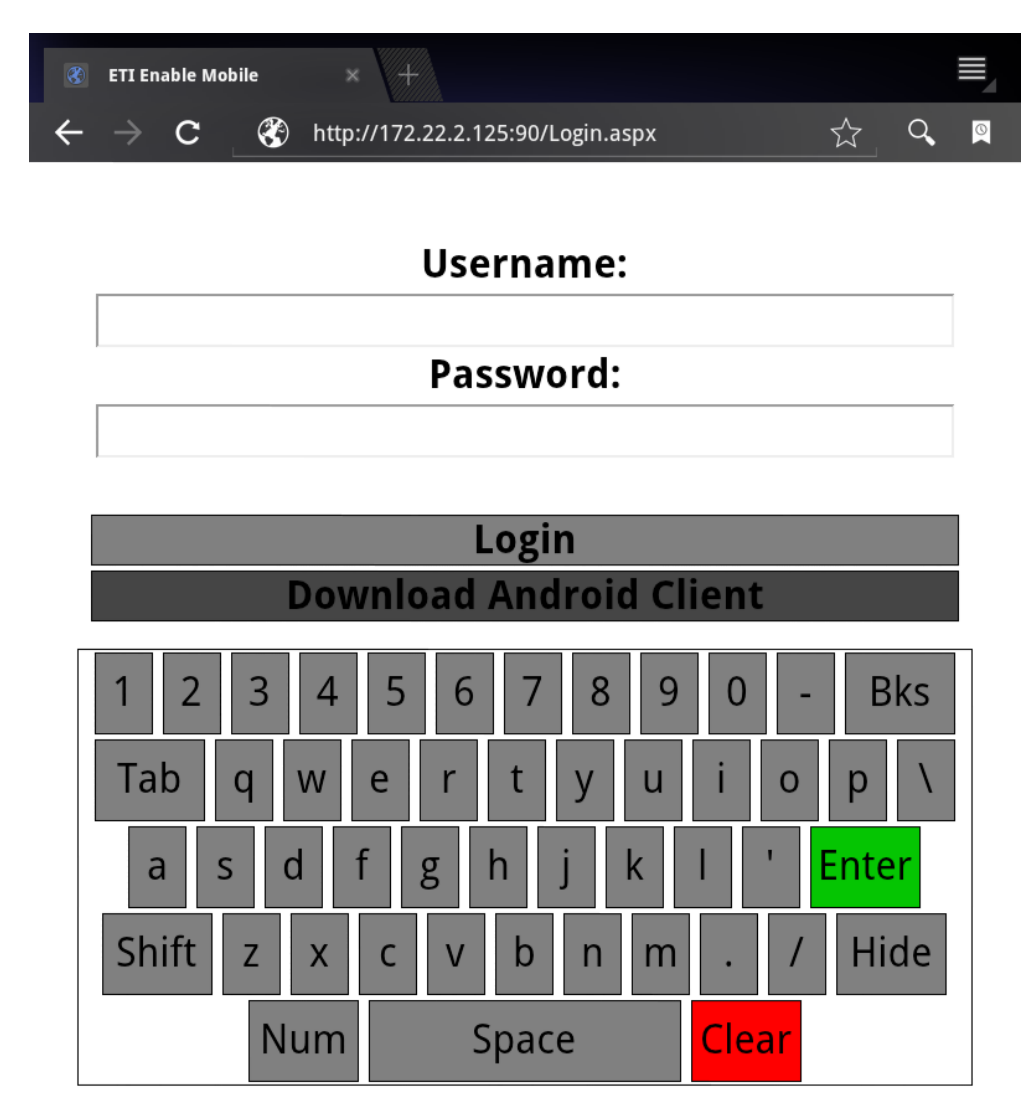

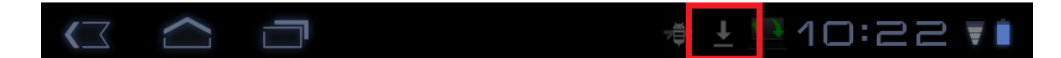

11. The window will pop up a little status indicator of the download. When it is complete, tap the status indicator.

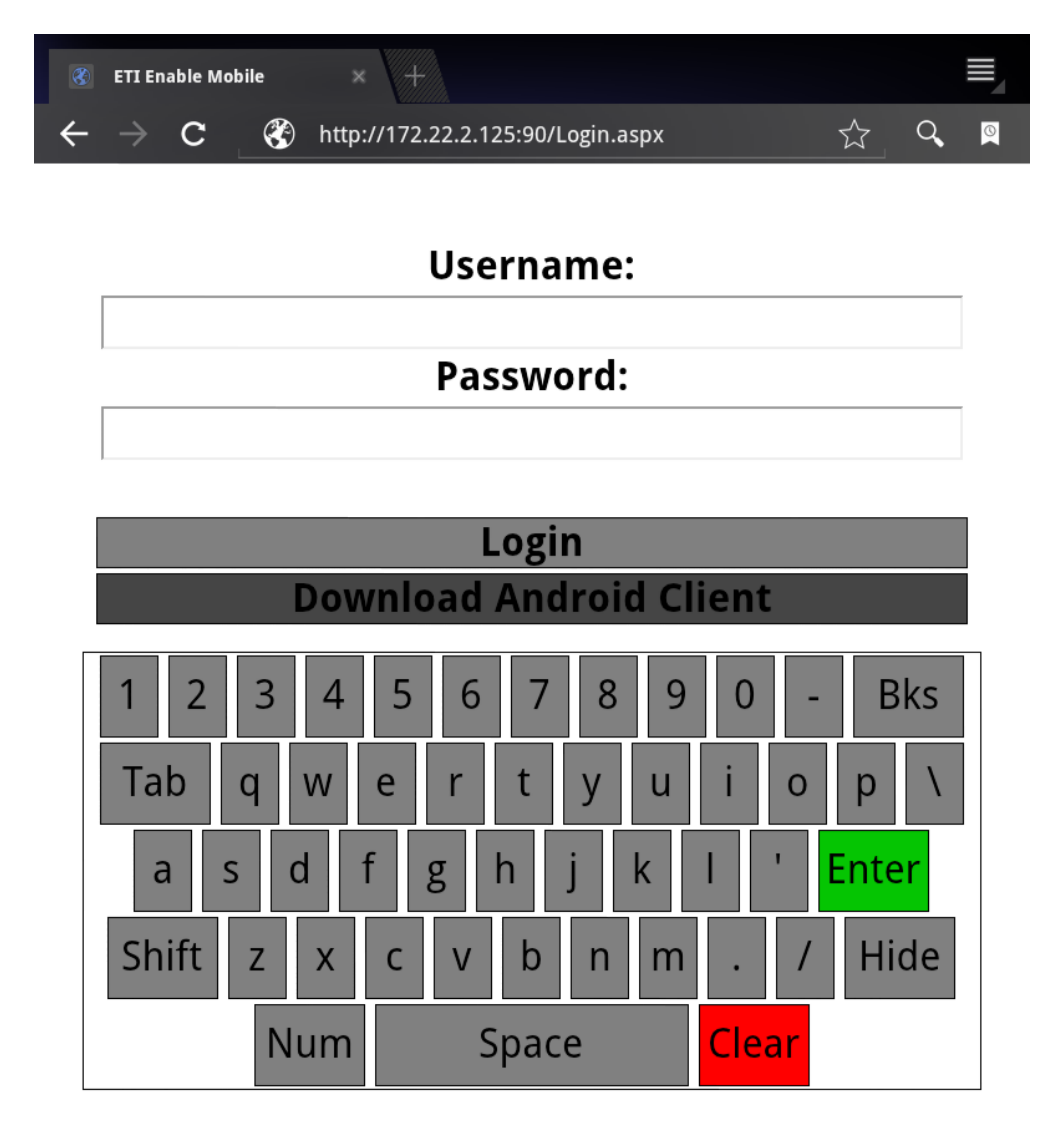

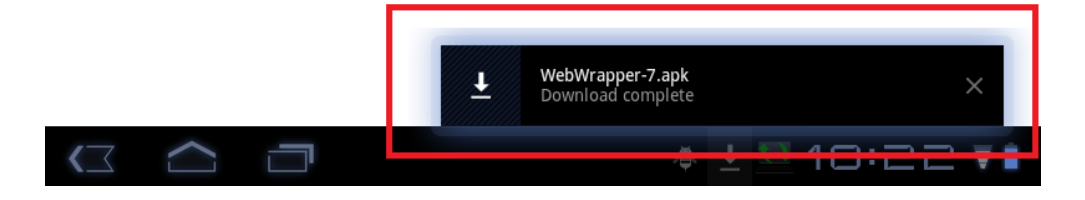

|  | 12. | A Package | installer | window will | pop u | p. Tap | install. |
|--|-----|-----------|-----------|-------------|-------|--------|----------|
|--|-----|-----------|-----------|-------------|-------|--------|----------|

| 8  | ETI Enable Mobile | × +                                                                                                    |            |     |                   |          |   |
|----|-------------------|----------------------------------------------------------------------------------------------------|------------|-----|-------------------|----------|---|
| ÷  | → C 🛞             | http://172.22.2.125:90/Login.aspx                                                                                                    |            |     |                   |          | 0 |
|    |                   | Username:<br>Password:                                                                                                    |            |     |                   |          |   |
|    |                   | Package installer                                                                                                    | t          | -   |                   |          |   |
|    | 12                | Enable Mobile Inventory   Do you want to install this application?   Allow this application to:   • Network communication   full Internet access   Install Cancel |            |     | Bl<br>nter<br>Hic | (S<br>Le |   |
| <_ |                   |                                                                                                    | <u>t</u> } | 10: | IJ                | E        | Ŧ |

13. When the install finishes, Tap Done.

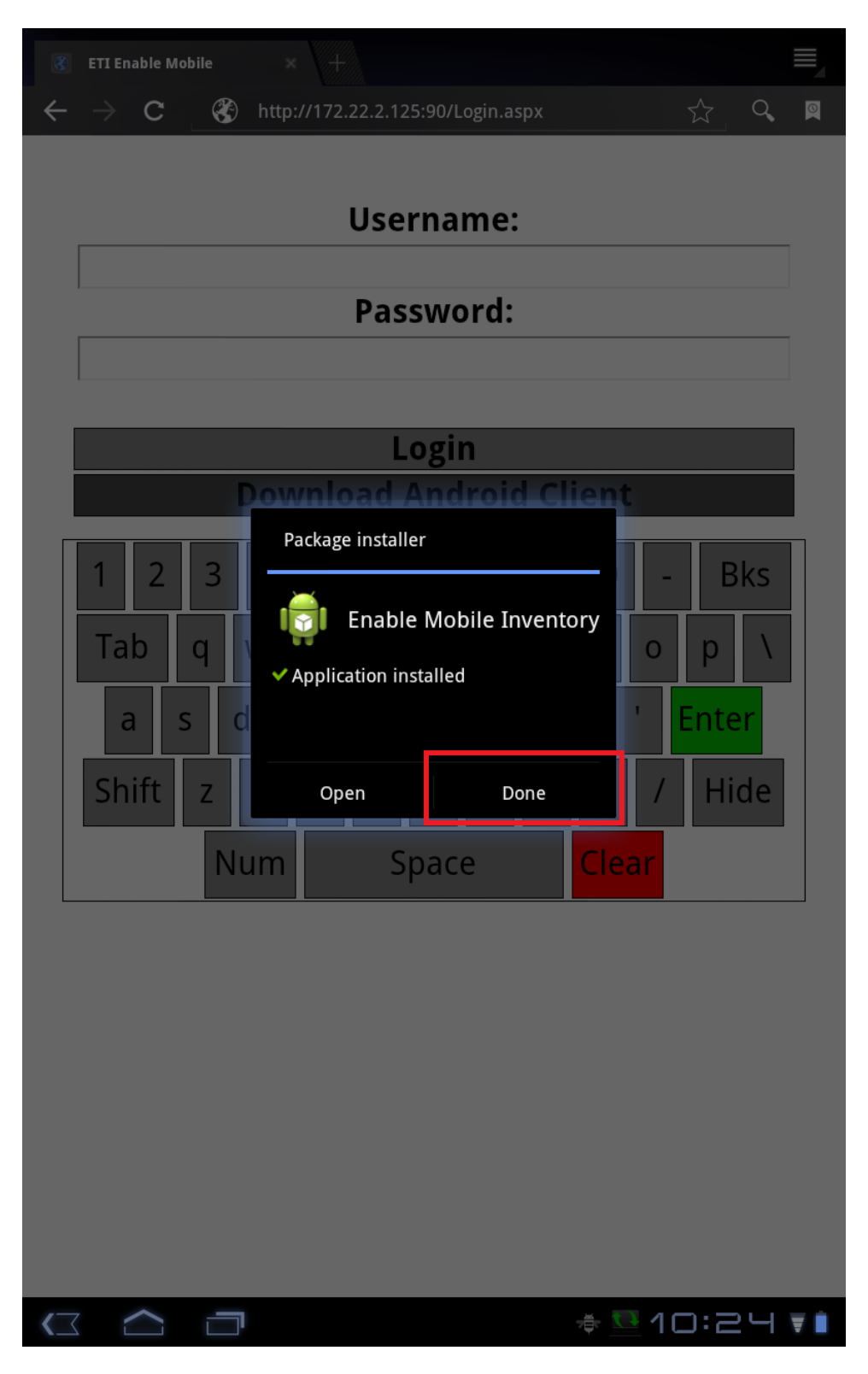

- 14. Tap the home button on the bottom as before.
- 15. Tap the applications button in the upper right corner.

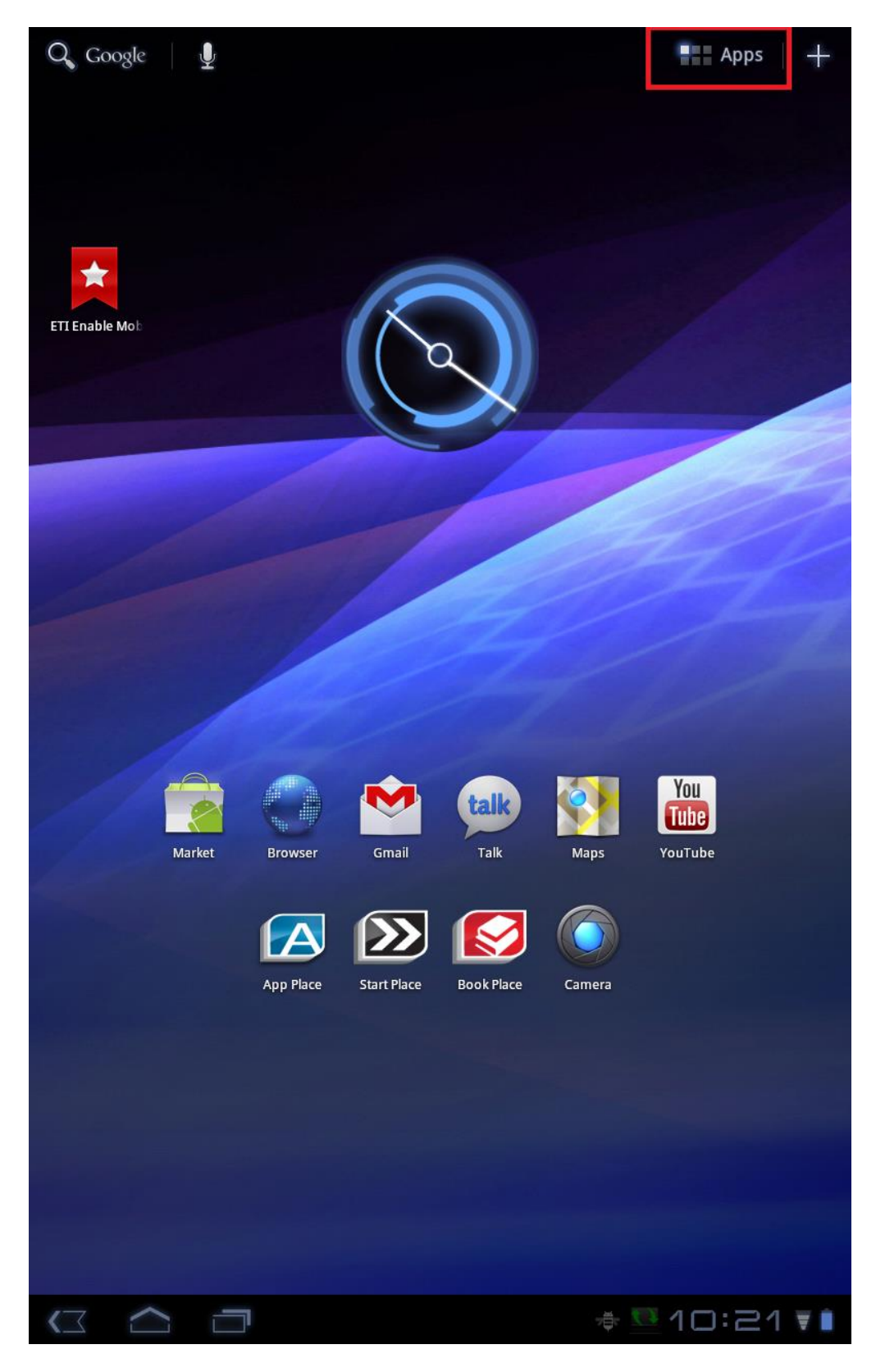

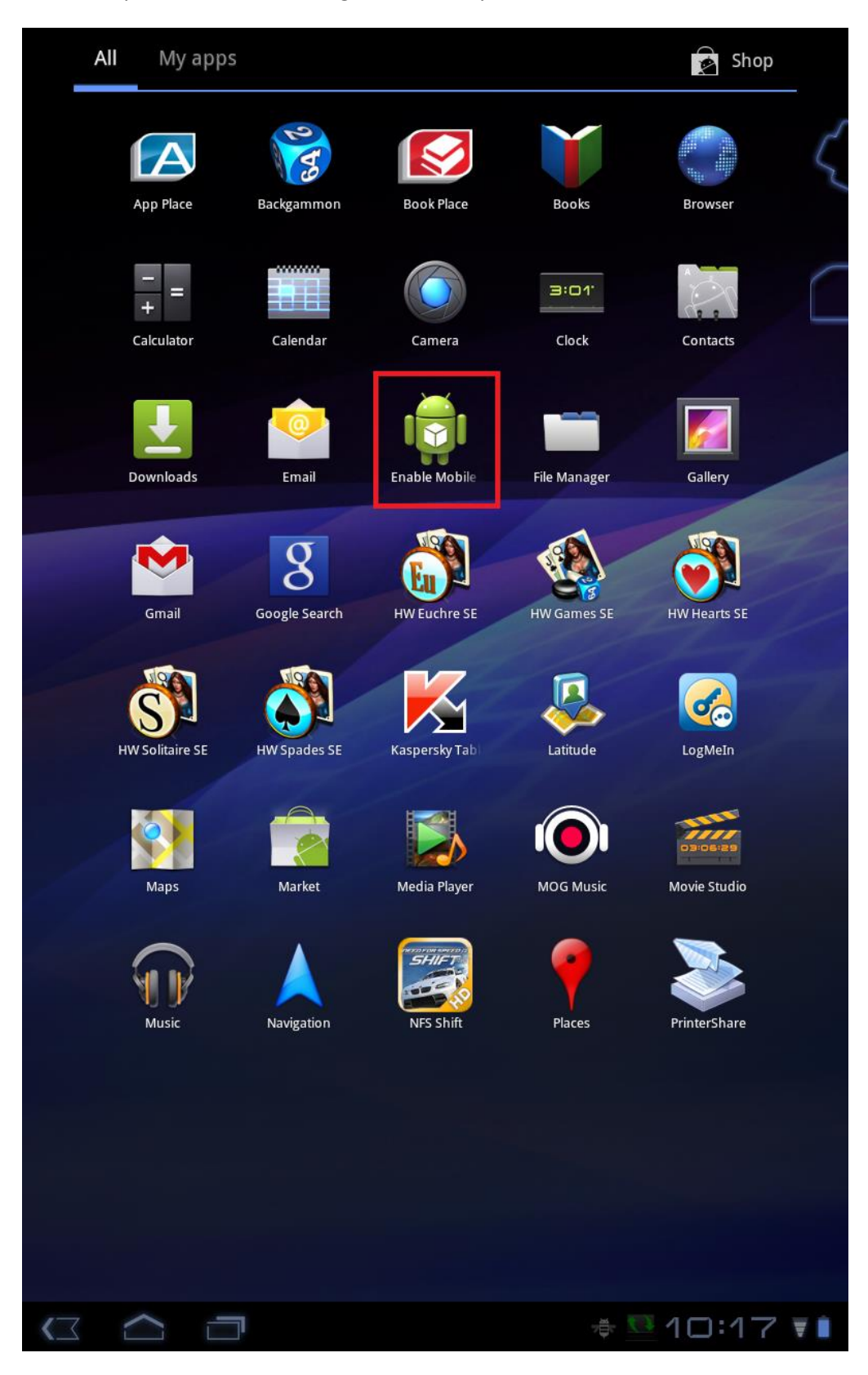

16. Tap and Hold on the "Bug" icon that says "Enable Mobile"

17. The Icon will hover with your finger after a couple seconds. Drag the icon to the center screen on the bottom.

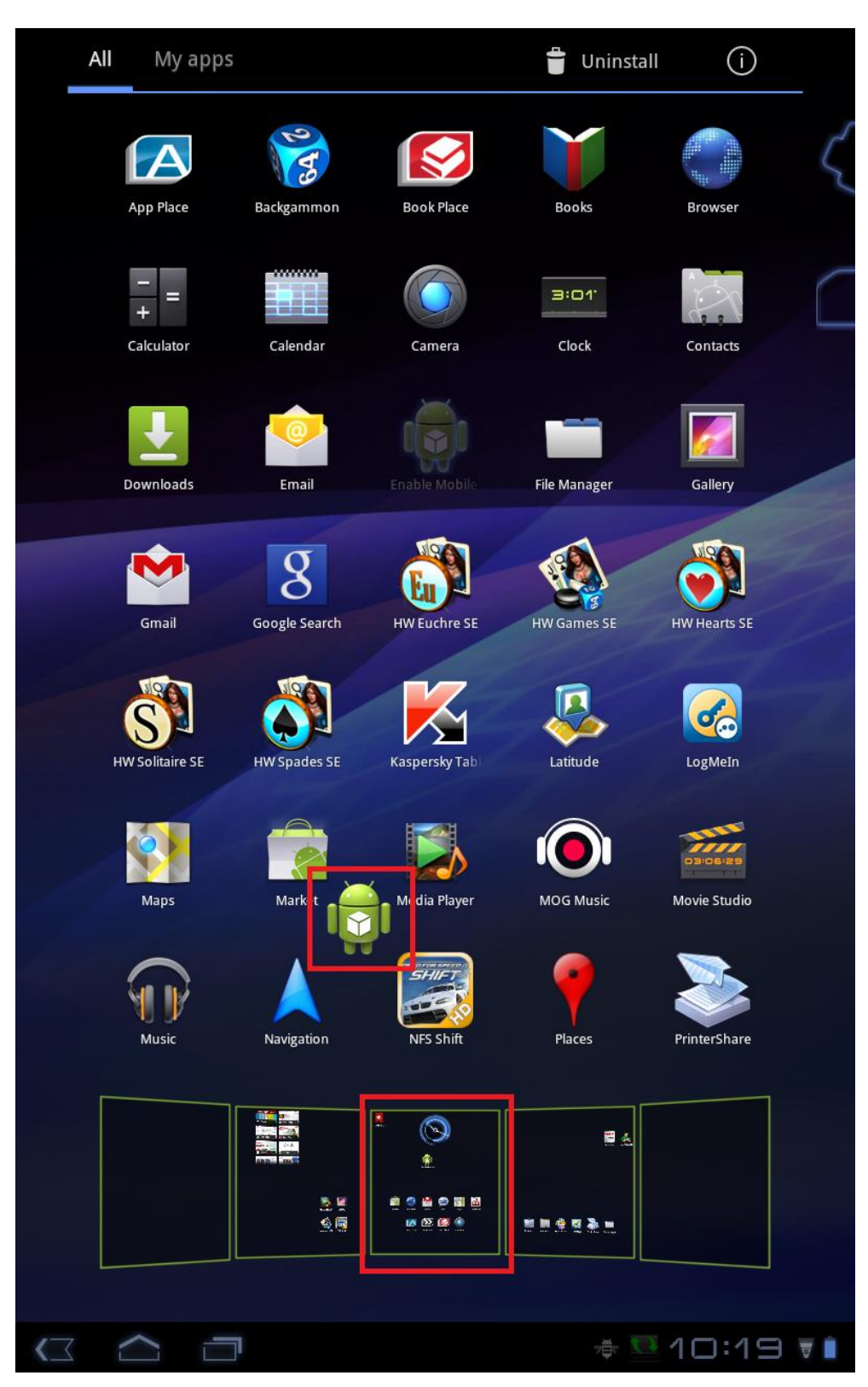

18. The center screen will then zoom in like below. You can then release the icon wherever you would like on that screen.

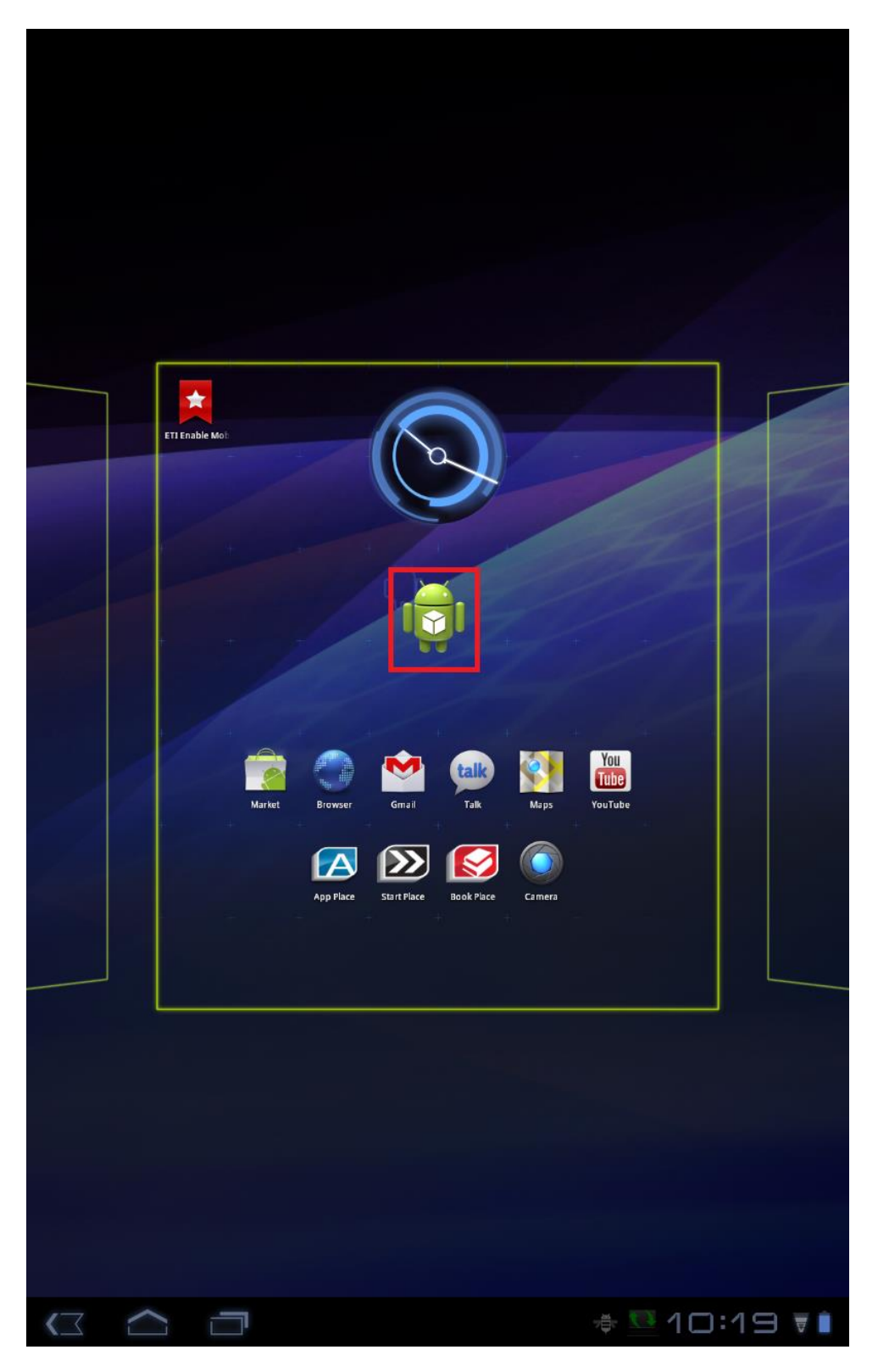

- 19. You can now press the home button and the Icon has been added to the homescreen.
- 20. Open the application by tapping the icon on the homescreen.

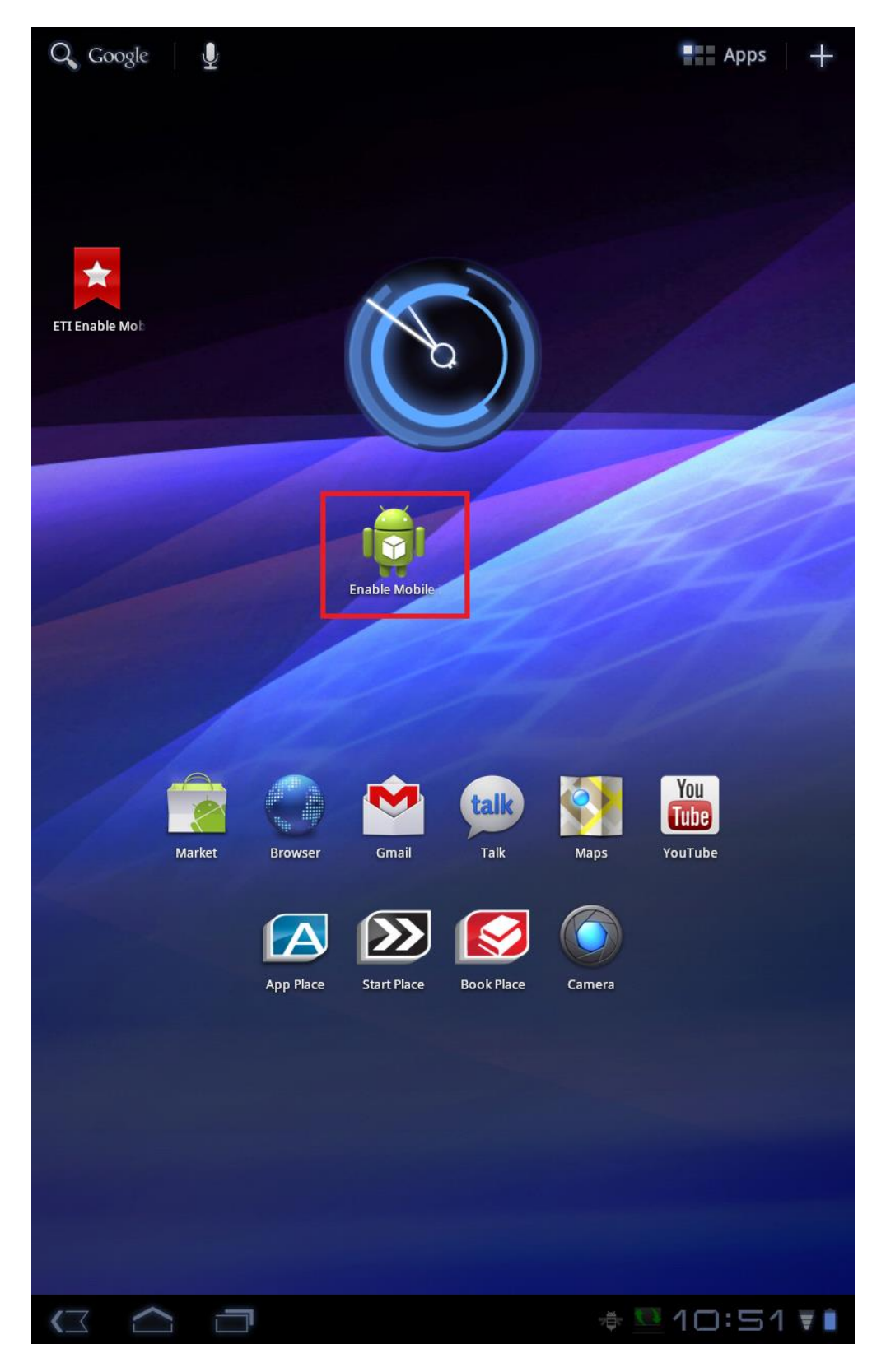

21. You will get a page cannot be found error when you first open the application. Tap the new settings icon in the bottom bar.

Enable Mobile Inventory

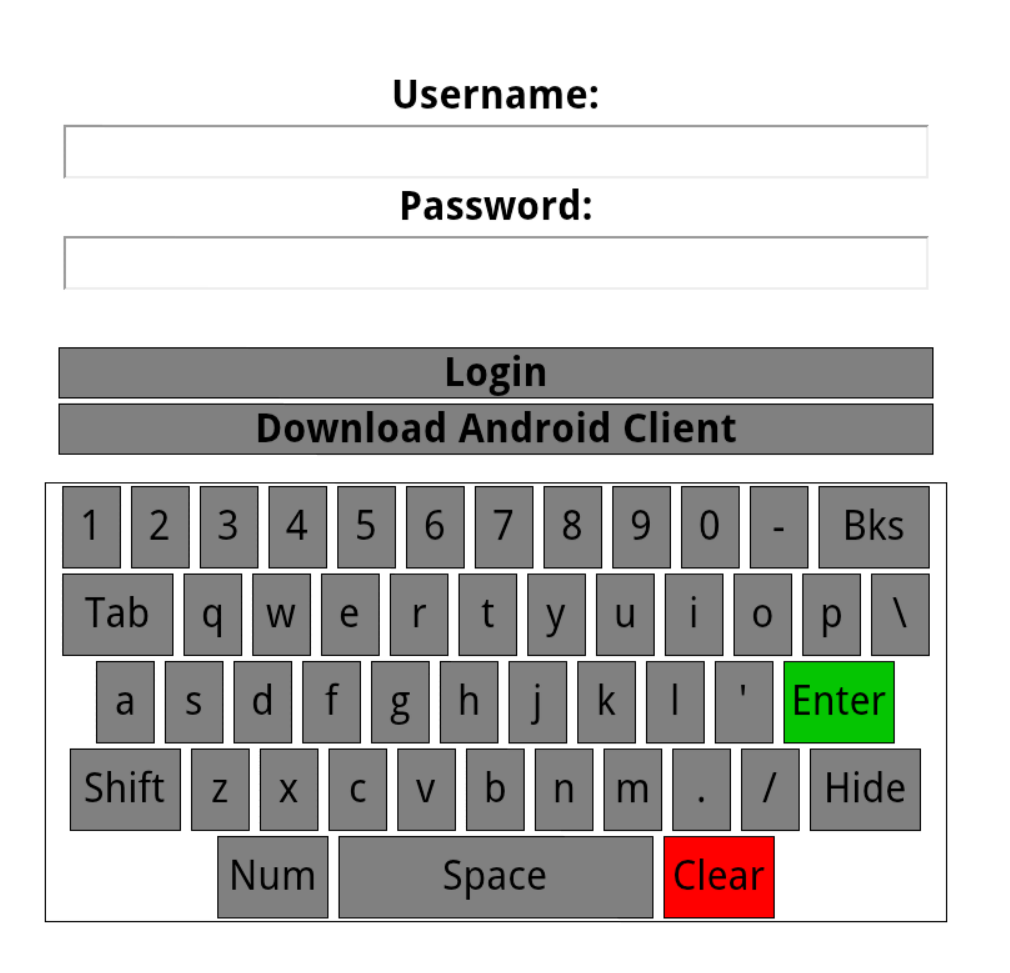

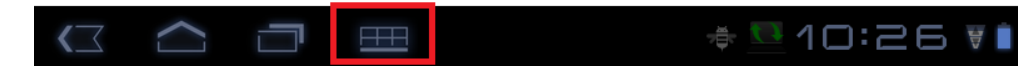

22. Tap the "Options" button.

Enable Mobile Inventory

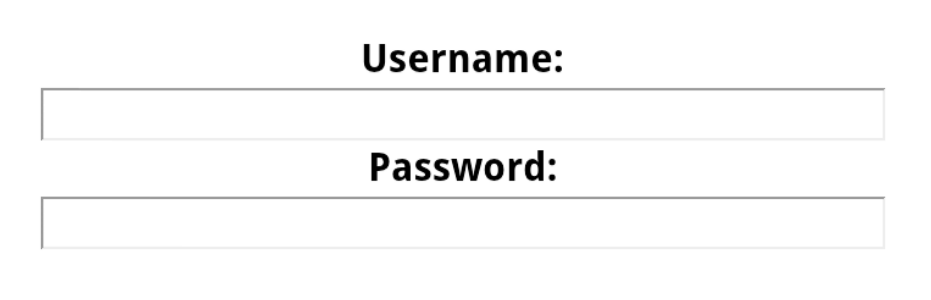

.

| Login                   |           |           |  |  |  |
|-------------------------|-----------|-----------|--|--|--|
| Download Android Client |           |           |  |  |  |
|                         |           |           |  |  |  |
| 1 2 3 4                 | 5 6 7 8 9 | 0 - Bks   |  |  |  |
| Tab q w                 | ertyu     | i o p \   |  |  |  |
| a s d f                 | g h j k   | l ' Enter |  |  |  |
| Shift z x               | c v b n m | . / Hide  |  |  |  |
| Num                     | Space     | Clear     |  |  |  |

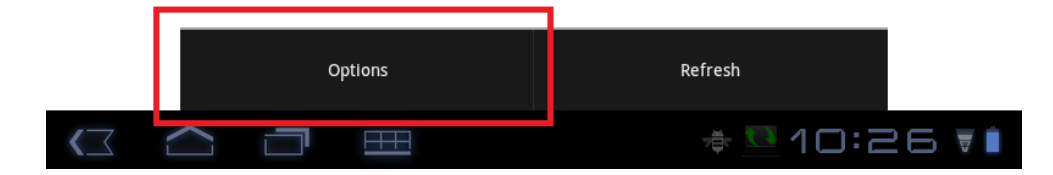

23. Enter the specified URL to the scanner app and tap save.

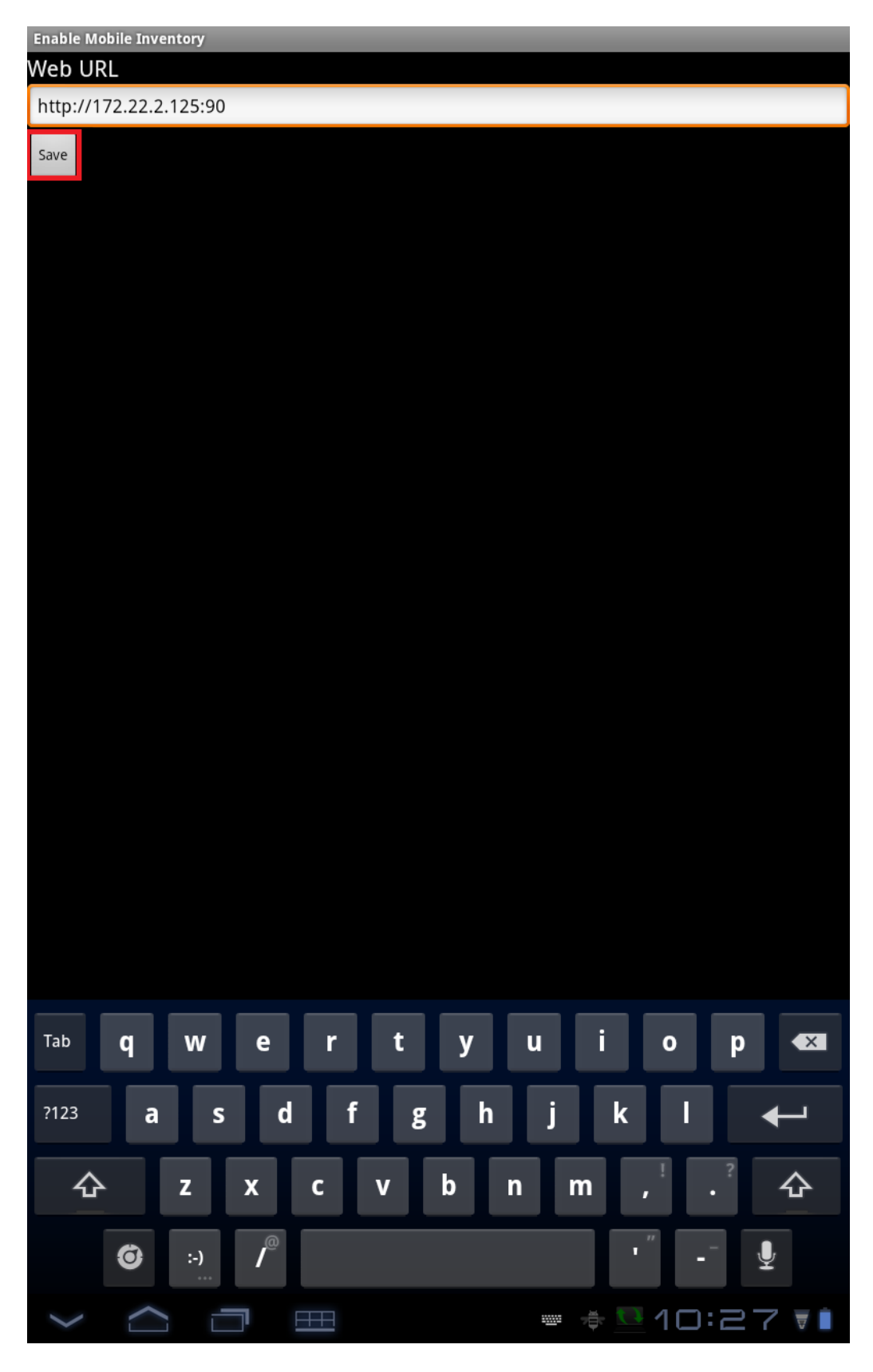

- 24. Tap the settings Icon again as in step 21
- 25. Tap Refresh to load the new URL. The application should now be ready to go.

Enable Mobile Inventory

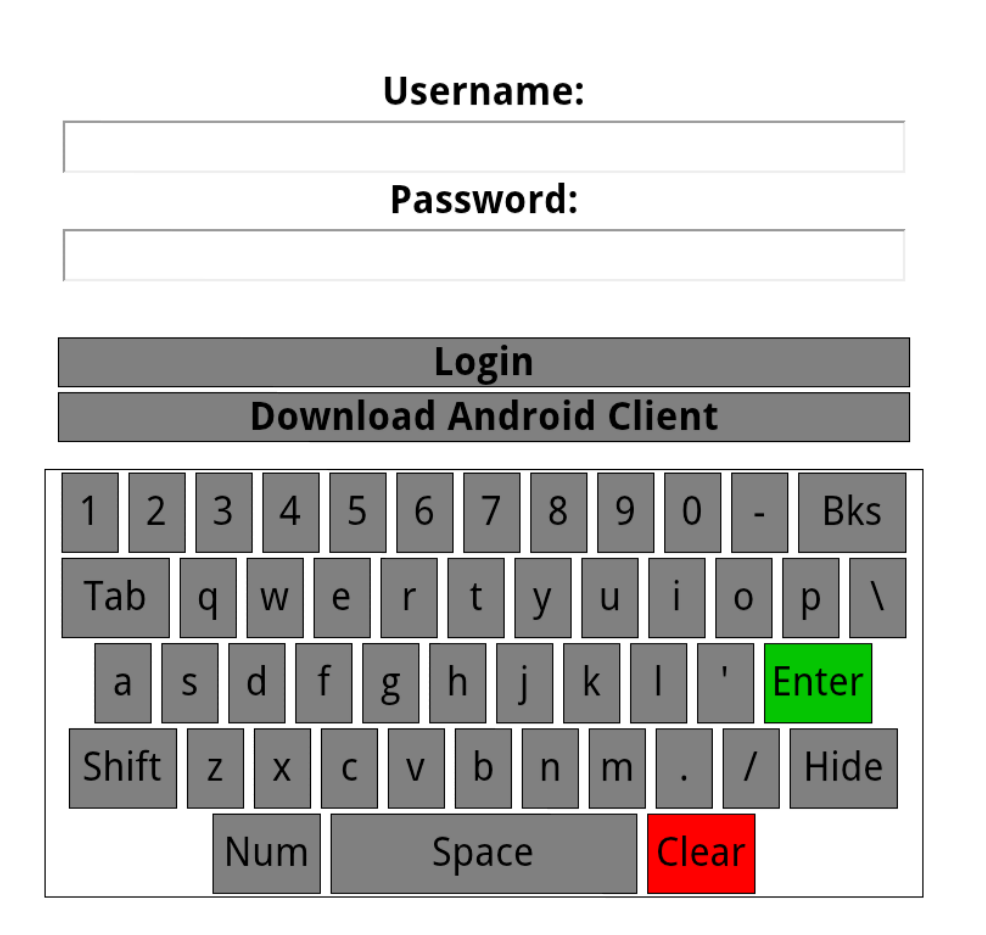

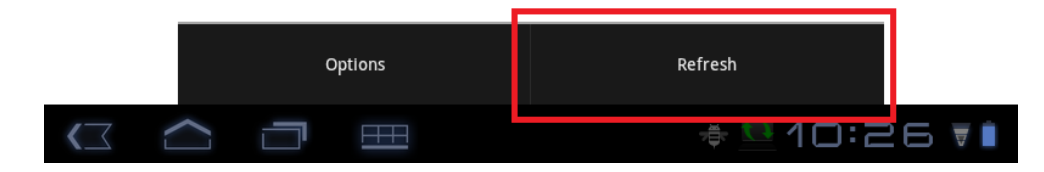